# How to Apply for Undergraduate Admission via Go-Student

# Steps in Application for Admission

- Create an account (sign in if you already own an account for that academic year).
- Get the online admission form.
- Enter personal information.
- Provide other information.
- Select your degree choice(s) or programme(s) (1<sup>st</sup>, 2<sup>nd</sup>, and 3<sup>rd</sup>).
- Enter your qualifications.
- Submit Form (Can be updated).
- Download Form.

#### Create an Account (sign in if you already own an account for that academic year)

- After choosing the admission tab from your institution's Go-Student landing page.
- Click "Apply for Admission now" button.

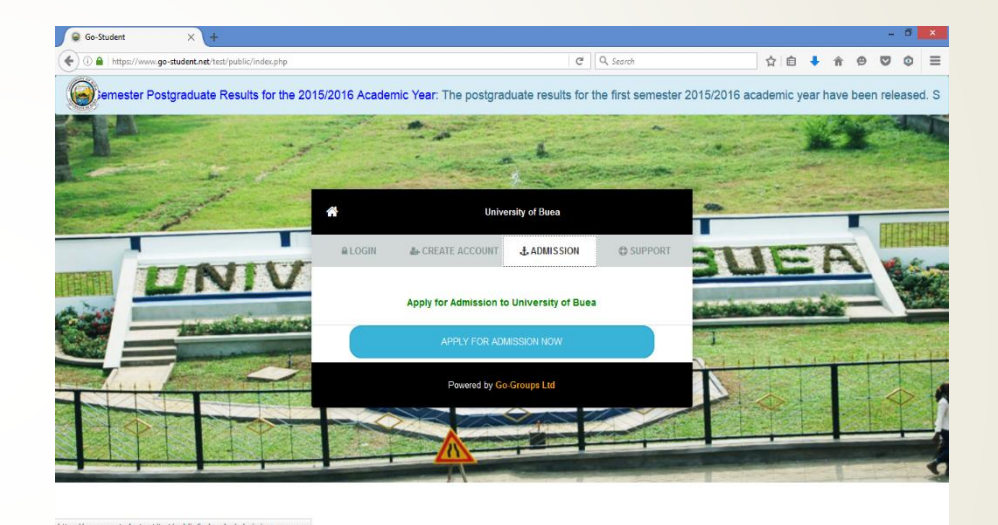

10 - 0 - 40

#### Create an Account (sign in if you already own an account for that academic year)

#### After clicking on "Click Here To Apply" button

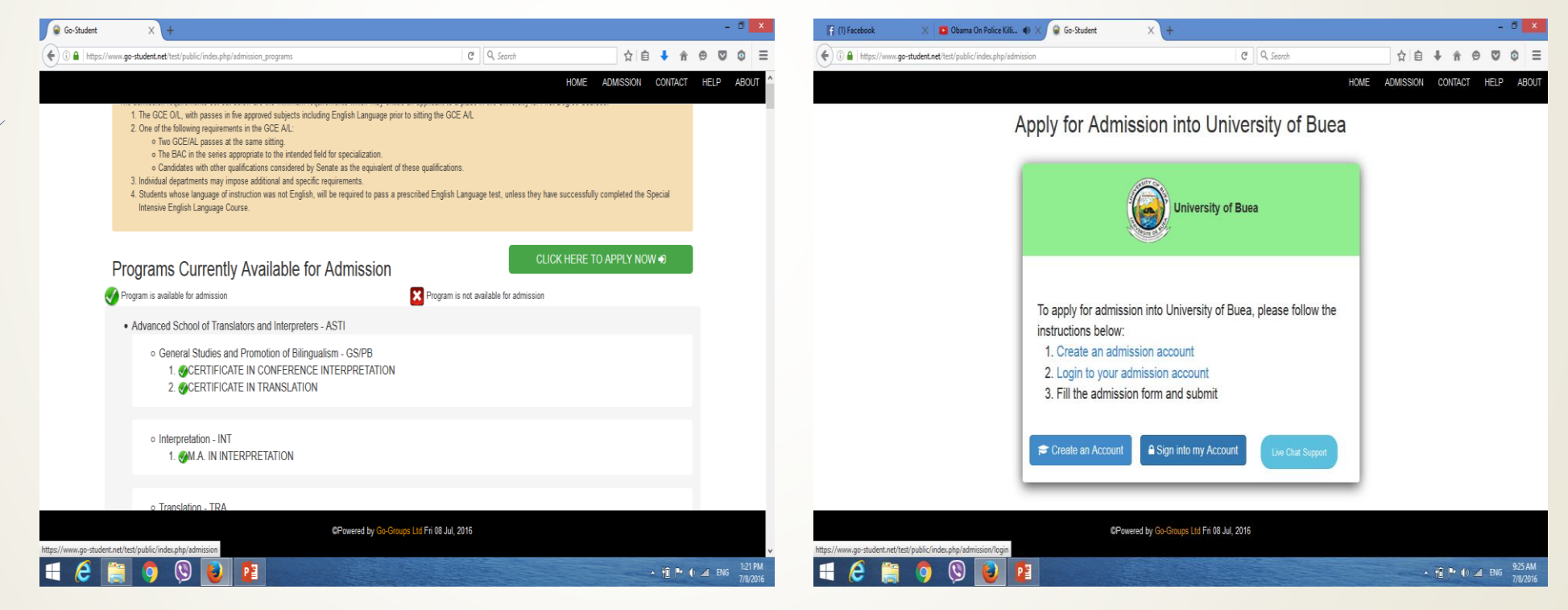

# Create an Account (Sign in if you already own an account for that academic year)

| Create an Account                                                                                                    | Sign into my Account                                                                                                    |
|----------------------------------------------------------------------------------------------------|----------------------------------------------------------------------------------------------------|
| Co-Student     X                                                                                                    | C Gostudent x + - C x      C Q Search ☆ @ + ☆ @ ♥ ♥ ■      HOME ADMISSION CONTACT HELP ABOUT      ADDIT      ADDIT       ADDIT       ADDIT       ADDIT       AD |
| Sign up for admission into UB         Name       Your Rame         Email       Your E-mail address         Password       Password         Password       Confirm Password | Email       Your E-mail address         Password       Password         I don't have an account       Login         I have forgotten my password       I have forgotten my password                                                                                                    |
| Please Type<br>Code<br>I already have an account<br>Create Account<br>Create Account<br>CPowered by Co-Groups Ltd Fri 03 Jul, 2016                                         | CPowered by Go-Groups Ltd Fri 08 Jul, 2016                                                                                                    |

#### **Get Online Admission Form**

Choose the admission tab, found on the left side of the tabs bar.

| 1) Facebook          | 🗙 🖪 Obarna On Police Killi 🔹 🗙 🔘 Go-Student                                                                                                    | × +                                    |           | - 0 🗙                       |
|----------------------|----------------------------------------------------------------------------------------------------|----------------------------------------|-----------|-----------------------------|
| € 🖉 🗿 🔒   http       | s://www.go-student.net/test/public/index.php/admission/home                                                                                               | × Q, Search                            | ☆自∔俞      | ⊜ ◙ ۞ ≡                     |
| Home Ad              | mission Form                                                                                                    |                                        |           | A LAVIZSTAR V               |
|                      | Programs Currently Available for                                                                                                    | Admission                              |           |                             |
|                      | Program is available for admission                                                                                                    | Program is not available for admission |           |                             |
|                      | Advanced School of Translators and Interpreters - ASTI                                                                                                    |                                        |           |                             |
|                      | <ul> <li>General Studies and Promotion of Bilingualism - G.</li> <li>@CERTIFICATE IN CONFERENCE INTERP.</li> <li>@CERTIFICATE IN TRANSLATION</li> </ul>   | S/PB<br>RETATION                       |           |                             |
|                      | • Interpretation - INT<br>1. M.A. IN INTERPRETATION                                                                                                    |                                        |           |                             |
|                      | <ul> <li>Translation - TRA</li> <li>MA. IN TRANSLATION</li> <li>MPHD IN TRANSLATION AND INTERCULT</li> <li>MPROFESSIONAL B.A. IN TRANSLATION A</li> </ul> | rural studies<br>NND INTERCUL          |           |                             |
|                      |                                                                                                    |                                        |           |                             |
|                      | College of Technology - COT                                                                                                    |                                        |           |                             |
| tps://www.go-student | net/test/public/index.php/admission/form rring (COT) - CENG                                                                                               |                                        |           | ~                           |
| e (                  | 🗧 🧿 🕲 📴                                                                                                    |                                        | × 18 Pr ( | and ENG 9:30 AM<br>7/8/2016 |

### **Get Online Admission Form**

# Platform charge payment

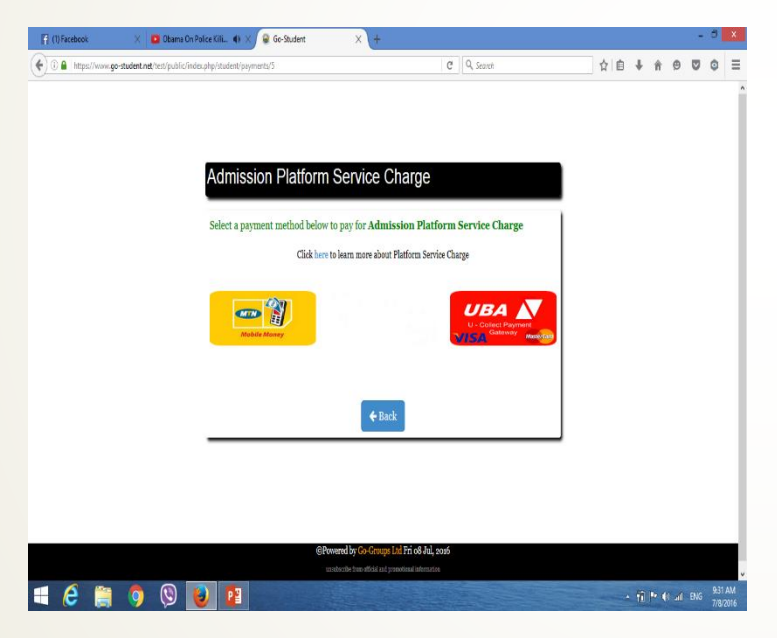

#### UB Admission fee payment.

Choose "Bachelor's degree Program" as application degree type.

| Go-Student × +                                  |                                                                                                    |                                          |                            |     |     |        |           | - 6     | ×          |
|-------------------------------------------------|----------------------------------------------------------------------------------------------------|------------------------------------------|----------------------------|-----|-----|--------|-----------|---------|------------|
| ( I https://www.go-student.net/test/public/inde | x.php/admission/payment                                                                                                    | C                                        | Q, Search                  | ☆ I | 1   | Â      | 9 0       | ٢       | ≡          |
| Home Admission Form                             |                                                                                                    |                                          |                            |     | 2   | SEMILS | ON CLINTO | N NGUOS | SI 🗸       |
|                                                 | Admission Fee to U<br>Please select the program type y<br>admission fee below:<br>Applying for<br>Bachelor Degree Program<br>Master Degree Program<br>Phd Degree Program<br>Phd Degree Program<br>Phd Degree Program<br>Phd Degree Program<br>Phd Degree Program | Iniversity                               | wour payment method to pay |     |     |        |           |         |            |
|                                                 | ©P                                                                                                    | owered by Go-Groups Ltd Fri o8 Jul, 2016 |                            |     |     |        |           |         |            |
| = 👌 📋 🌖 🔇                                       |                                                                                                    |                                          |                            | -   | - 1 |        | ) and ENK | 2:12    | PM<br>2016 |

#### **Enter Personal information**

- Once all payments are completed, you are provided with the form.
- Under the Personal information tab, Enter the required information.
- Remember to read the warning concerning fields with \*\*.
- Save the information and continue to the next part of the form.

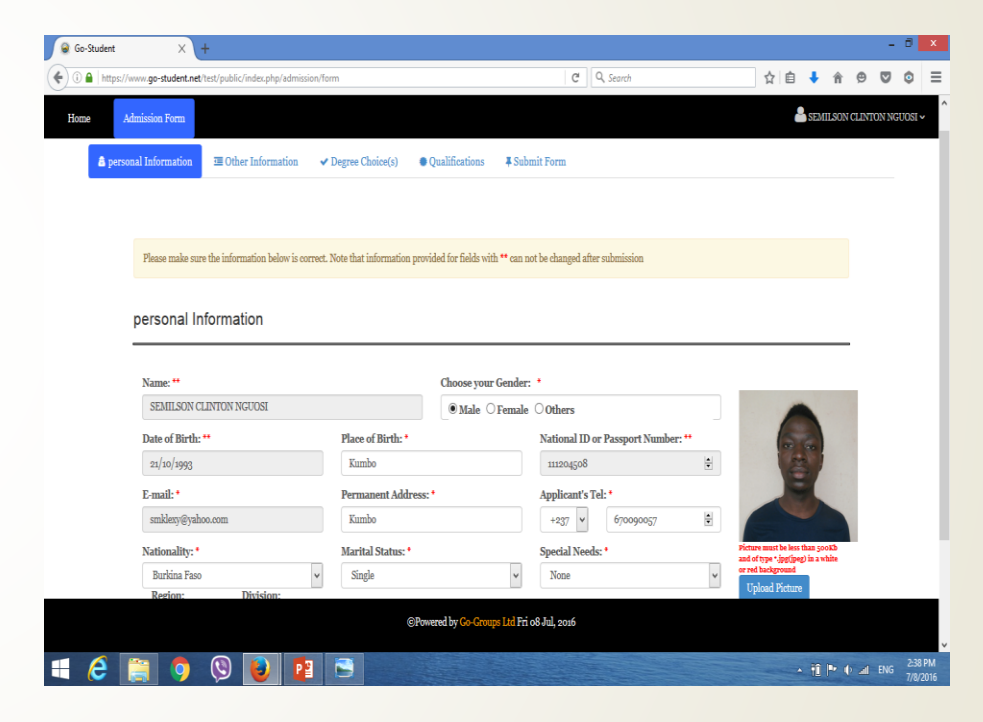

#### **Provide Other Information**

- Provide more information about yourself by filling the part of the form titled **Other Information**.
- Click "Save and continue" button to move to the next part of the form.

| https://www.go-student.net/test/public/index.php/admission/form/2   | C Q, Sec                                                        | arch 👌 📋 🕴 🏫   |                | ٢     |
|---------------------------------------------------------------------|-----------------------------------------------------------------|----------------|----------------|-------|
| Admission Form                                                      |                                                                 | SPANIE SPANIE  | N CLINTON NGUO | OSI 🗸 |
| ▲ personal Information ■ Other Information ✓ Degree Characteristics | oice(s) <ul> <li>Qualifications</li> <li>Submit Form</li> </ul> |                |                |       |
|                                                                     |                                                                 |                |                |       |
| Other Information                                                   |                                                                 |                |                |       |
|                                                                     |                                                                 |                | -              |       |
| Father's Name:                                                      | Father's Address:                                               | Father's Tel:  |                |       |
| Bulawa Nguosi Canisius                                              | Kumbo                                                           | 677318401      |                |       |
| Mother's Name:                                                      | Mother's Address:                                               | Mother's Name: |                |       |
| Ngong Pamela Nain                                                   | Kumbo                                                           | 677041605      |                |       |
| Guardian's Name:                                                    | Guardian's Address:                                             | Emergency Tel: |                |       |
| Nguosi Wam Joel                                                     | Molyko-Buea                                                     | 670908771      |                |       |
| Emergency Name:                                                     | Emergency Address:                                              | Emergency Tel: |                |       |
| 665401261                                                           | Molyko-Buea                                                     | 678879172      |                |       |
|                                                                     |                                                                 |                |                |       |
|                                                                     |                                                                 |                |                |       |
|                                                                     | Save and Continue ->                                            |                |                |       |
|                                                                     |                                                                 |                |                |       |
|                                                                     | ©Powered by Go-Groups Ltd Fri o8 Jul, 2016                      |                |                |       |
|                                                                     |                                                                 |                |                |       |

#### Select Degree Choice(s) or Programme(s)

- Select the programme(s) you are applying to study at the university.
- The University of Buea allows you to select your first, second and third preferred degree choices. Upon selection, each program will display its required qualifications.
- Save your choices and continue

| Go-Student X +                                                                        |                                                                                  |                                                                      |                            |            | - 5     | ×                |
|---------------------------------------------------------------------------------------|----------------------------------------------------------------------------------|----------------------------------------------------------------------|----------------------------|------------|---------|------------------|
| (i) liktps://www.go-student.net/test/public/index.php/admission/form/3                | ( C ) Q S                                                                        | earch                                                                | ☆ 自 🕴                      | ê ₿        | •       | ≡                |
| Home Admission Form                                                                   | sice(s) • Qualifications <b>#</b> Submit Form                                    |                                                                      | Sim/iii                    | SON CLINTO | IN NGUO | AT∼ ^            |
| Degree Choice(s)                                                                      |                                                                                  |                                                                      |                            |            |         |                  |
| First Choice:                                                                         | Second Choice:                                                                   | Third Choice:                                                        |                            | _          |         |                  |
| B.Sc Biochemistry - BCH 🗸                                                             | B.Se Botany - BOT                                                                | B.Sc Chemistry - CHM                                                 |                            | ~          |         |                  |
| A BISS is AUCTIM AND AUTION consisting Religious<br>Studies) +0/L MATHEMATICS OR BACD | N, PASS IS, AL EDO (audialing Baligious Statistic) - O(L<br>MATHEMATICS OR BAC D | A PASS in O/L MATHEMATICS, O/<br>(excluding Religious Studies) OR BA | /L PHY, D in A/L CH<br>C D | M          |         |                  |
|                                                                                       | Save and Continue                                                                |                                                                      |                            |            |         |                  |
|                                                                                       | ©Powered by Go-Groups Ltd Fri o8 Jul, 2016                                       |                                                                      |                            |            |         | Ű.               |
| 6 🚞 🧿 🕲 🛃 🖻                                                                           |                                                                                  |                                                                      | · 11 P                     | • • •      | ENG 2   | 58 PM<br>/8/2016 |

### **Enter Qualifications**

## For GCE, enter each passed subject and its grade.

| Admission Form                                                            | I Other Information                                                                                                    | a ✓ Degree Choice(s)<br><u>GCE A</u> | Qualifications  ADVANCED 2nd Sitting | # Submit F | DTTT     |             | 8            | SEMILSON CL         | INTON |
|---------------------------------------------------------------------------|----------------------------------------------------------------------------------------------------|--------------------------------------|--------------------------------------|------------|----------|-------------|--------------|---------------------|-------|
| Admission Form  A personal Information  alifications  1st Sitting  Cod No | Conter Information                                                                                                    | n ✓ Degree Choice(s)<br><u>GCE A</u> | Qualifications                       | # Submit F | orm      |             |              | <u>Semineon</u> (cl | INTON |
| personal Information     alifications     1st Sitting     Out No          | Contraction of the second second seco | n v Degree Choice(s)                 | Qualifications                       | ¥ Submit F | orm<br>- |             |              |                     |       |
| alifications                                                              |                                                                                                    | <u>GCE A</u>                         | ADVANCED                             | LEVEL      | <u>.</u> |             |              |                     |       |
| 1st Sitting                                                               |                                                                                                    | <u>GCE A</u>                         | ADVANCED                             | LEVEL      | <u>.</u> |             |              |                     |       |
| 1st Sitting                                                               |                                                                                                    | <u>GCE A</u>                         | ADVANCED                             | LEVEL      | :        |             |              |                     |       |
| 1st Sitting                                                               |                                                                                                    | <u>GCE A</u>                         | 2nd Sitting                          | LEVEL      |          |             |              |                     |       |
| 1st Sitting                                                               |                                                                                                    | :                                    | 2nd Sitting                          |            |          |             |              |                     |       |
| Cond No. Contra No.                                                       |                                                                                                    |                                      | Zild Olding                          |            |          | 1           | 3rd Sitting  |                     |       |
| Cand. Ivo. Center Ivo.                                                    | Year                                                                                                    | Cand. No.                            | Center No.                           | Year       |          | Cand. No.   | Center No.   | Уе                  | ar    |
| 1023 🔹 1062 🛓                                                             | 2011                                                                                                    | Cand. No.                            | Center No. 🛓                         | Year       | •        | Cand. No. 😫 | Center No. 🛓 | Year                | •     |
| BIOLOGY                                                                   |                                                                                                    | Subject                              | v                                    | Crade      | v        | Subject     |              | Grade               |       |
| CHEMISTRY                                                                 | B                                                                                                    | v Subject                            | v                                    | Grade      | ~        | Subject     |              | Grade               | ~     |
| MATHEMATICS AND MECHANICS                                                 | в                                                                                                    | ✓ Subject                            | •                                    | Grade      | ~        | Subject     | ~            | Grade               |       |
| PHYSICS                                                                   | в                                                                                                    | ✓ Subject                            | v                                    | Grade      | ~        | Subject     | v            | Grade               | ~     |
| FURTHER MATHEMATICS                                                       | , C                                                                                                    | ✓ Subject                            | ~                                    | Grade      | ~        | Subject     | ¥            | Grade               | v     |
| Subject                                                                   | Grade                                                                                                    | ✓ Subject                            | ~                                    | Grade      | ~        | Subject     | ~            | Grade               |       |
|                                                                           |                                                                                                    | I                                    |                                      |            |          | 1           |              |                     |       |

## For GCE, enter each passed subject and its grade.

| https://www.go-student.net/test/public/in | dec.php/admission/1 | form/4 |           |                             | C        | Q, Search |           | ☆自          | <b>↓</b> ∩̂ | ⊜        | ◙     |
|-------------------------------------------|---------------------|--------|-----------|-----------------------------|----------|-----------|-----------|-------------|-------------|----------|-------|
| Admission Form                            |                     |        |           |                             |          |           |           | 2           | SEMILSON    | ( CLINTO | N NGU |
|                                           |                     |        | GCE O     | RDINARY                     | LEVE     | L         |           |             |             |          | _     |
| 1st Sitting                               |                     |        | !         | 2nd Sitting                 |          | _         | 1         | 3rd Sitting |             |          |       |
| Cand. No. Center No.                      | Year                |        | Cand. No. | Center No.                  | Cand. N  | lo.       | Cand. No. | Center No.  |             | Year     |       |
| 1022 🔹 1062 🔹                             | 2009                |        | Cand. No  | Center N                    | Year     |           | Cand. No  | Center N    | Year        | *        |       |
|                                           |                     |        | I<br>I    |                             |          |           |           |             |             |          |       |
| BIOLOGY                                   | A                   | *      | Subject   | ~                           | Grade    | ~         | Subject   | ~           | Gra         | de       | *     |
| CHEMISTRY                                 | A                   | *      | Subject   | ~                           | Grade    | ~         | Subject   | ~           | Gra         | de       | *     |
| ECONOMICS .                               | A                   | *      | Subject   | ~                           | Grade    | ~         | Subject   | ~           | Gra         | de       | *     |
| ENGLISH LANGUAGE 🗸                        | С                   | *      | Subject   | ~                           | Grade    | ~         | Subject   | ~           | Gra         | de       | *     |
| FRENCH                                    | С                   | *      | Subject   | ~                           | Grade    | *         | Subject   | ~           | Gra         | de       | *     |
| HISTORY ¥                                 | В                   | *      | Subject   | ~                           | Grade    | ~         | Subject   | ~           | Gra         | de       | *     |
| MATHEMATICS V                             | A                   | *      | Subject   | ~                           | Grade    | *         | Subject   | ~           | Gra         | de       | *     |
| PHYSICS v                                 | A                   | *      | Subject   | ~                           | Grade    | ~         | Subject   | ~           | Gra         | de       | *     |
| GEOGRAPHY *                               | A                   | *      | Subject   | ~                           | Grade    | *         | Subject   | ¥           | Gra         | de       | *     |
| RELIGIOUS STUDIES V                       | В                   | *      | Subject   | ~                           | Grade    | ~         | Subject   | ¥           | Gra         | de       | *     |
| ADDITIONAL MATHEMATICS +                  | A                   | *      | Subject   | ~                           | Grade    | *         | Subject   | ¥           | Gra         | de       | *     |
| Subject v                                 | Grade               | *      | Subject   | ~                           | Grade    | ~         | Subject   | ~           | Gra         | de       | *     |
|                                           |                     |        | OB        | d bu Co Comuna I tel Fri of | Inl and  |           |           |             |             |          |       |
|                                           |                     |        | Growers   | r by eo-eroups Lia Ph 08    | эш, 2010 |           |           |             |             |          |       |

### **Enter Qualifications**

#### BEPC, BAC, PROBATOIRE and CAP

| Subject         | v             | Grade         | Subject            | v                  | Grade 🗸                 | Subject    |                 | Y                  | Grade | * |   |
|-----------------|---------------|---------------|--------------------|--------------------|-------------------------|------------|-----------------|--------------------|-------|---|---|
| 1               |               |               |                    |                    | 1                       |            |                 |                    |       |   |   |
|                 | BEPC          |               | BAC                | PF                 | ROBATOIF                | RE         |                 | CAP                |       | _ |   |
| Candidate<br>No | Candidate No  | Candidate     | Candidate No       | Candidate<br>No    | Candidate No            | ŧ          | Candidate<br>No | Candidate No       |       | • | ł |
| ICenter<br>INo. | Center No.    | Center<br>No. | Center No.         | Center<br>No.      | Center No.              | •          | Center<br>No.   | Center No.         |       | • |   |
| Average         | Averag 20     | Average       | Averag             | 20 🖨 Average       | Averag                  | 20         | Average         | Averag             | 20    | • |   |
| Remark          | Select Remark | ▼ BAC Type    | e.g BAC A or BAC B | Probatoire<br>Type | e.g Probatoire A or Pro | batoire B  | CAP Type        | e.g CAP A or CAP H |       |   |   |
| 'Year           | Year          | Year          | Year               | Year               | Year                    | <b>A F</b> | Year            | Year               |       | ۲ |   |
| 1               |               |               |                    |                    |                         |            | -               |                    |       |   |   |

If your degree was not acquired from UB, ensure to upload a scanned copy of the degree.

|                   |                                 |                           | <u>DEGREE</u>                 |                           |                               |
|-------------------|---------------------------------|---------------------------|-------------------------------|---------------------------|-------------------------------|
| * Drop            |                                 | * Drop                    |                               | × Drop                    |                               |
| Program           | Degree Program                  | Program                   | Degree Program                | Program                   | Degree Program                |
| Degree Type       | Degree Type e.g BSc             | Degree Type               | Degree Type e.g BSc           | Degree Type               | Degree Type e.g BSc           |
| CGPA              | GPA 🖢 / Total 🐑                 | CGPA                      | GPA 🛉 / Total 🖢               | CGPA                      | GPA 🕈 Total 🛉                 |
| Honors            | Degree Class e.g First Class    | Honors                    | Degree Class e.g First Class  | Honors                    | Degree Class e.g First Class  |
| Year              | Year                            | Year                      | Year                          | Year                      | Year                          |
| Institution       | University of Buea 🖲 🛛 Others 🔿 | Institution               | University of Buea O Others 🖲 | Institution               | University of Buea O Others 🖲 |
| Matriculation Nº. | Matriculation Number            | Name of<br>Institution    | Institution                   | Name of<br>Institution    | Institution                   |
|                   |                                 | Scanned copy of<br>Degree | 2 Upload                      | Scanned copy of<br>Degree | 🏝 Upload                      |

### **Enter Qualifications**

- If you posses any certificate(s) other than those asked above, fill this part of the form and also Remember to upload a clear scanned copy of the certificate.
- If the certificate(s) were acquired out of Cameroon, make sure you upload the scanned copy of the equivalence of the said certificate(s) as provided by Cameroon's ministry of higher education along with the scanned copy of the original certificate(s).

## Don't forget to save before continuing

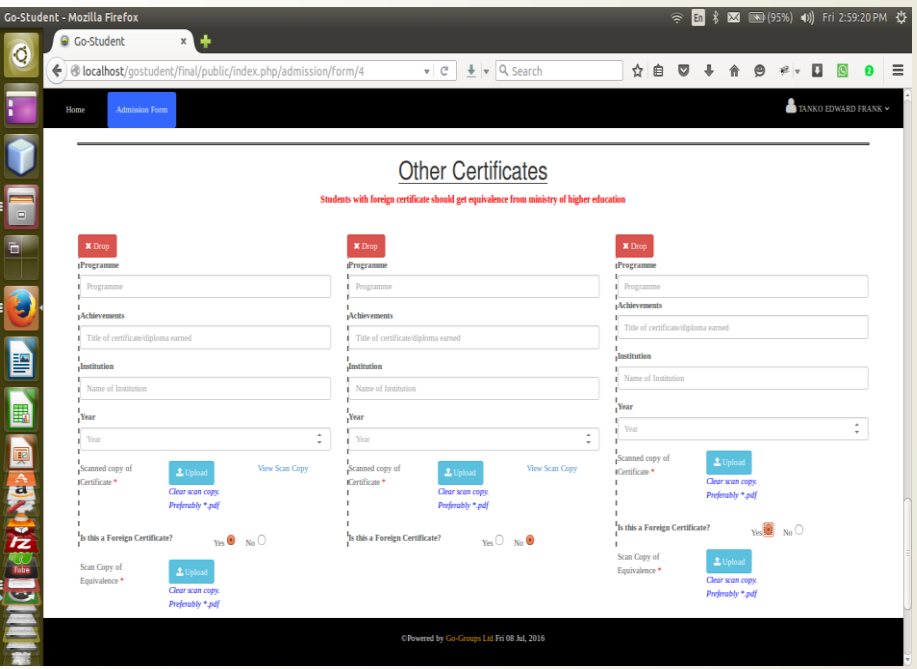

## Submit Form (Can be updated)

- Once all necessary information has been saved, you can now submit your form to the University of Buea admission office by clicking the "Submit Form" button located at the bottom end of the window.
- You will be provided with a view of the form to be submitted.

#### Note: Fields with \*\* can not be updated after form submission

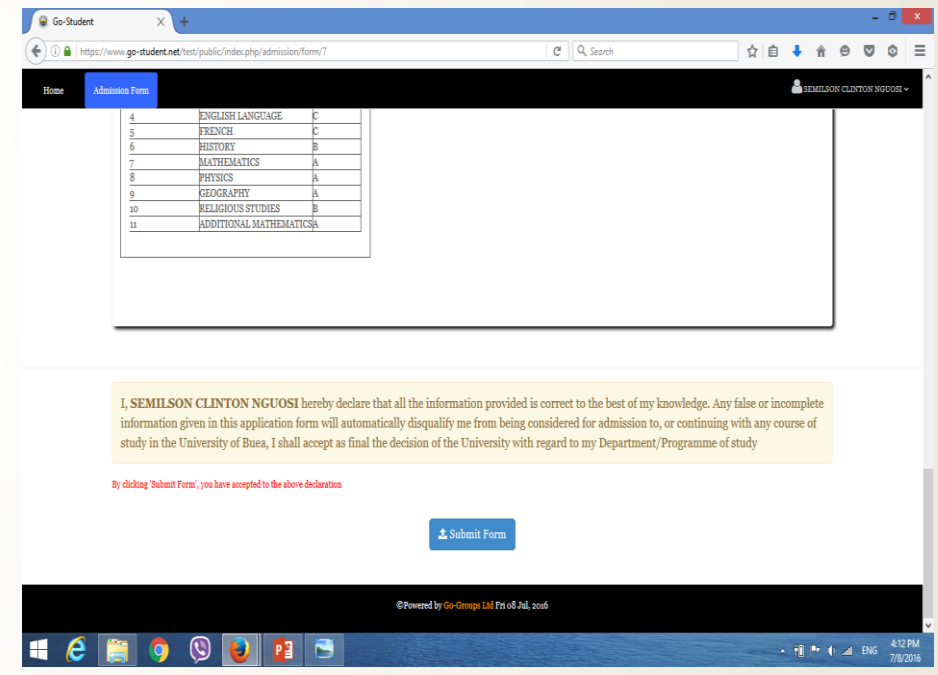

#### **Download Form**

- After the first submission of your application form, an sms is sent to your provided telephone number by the University of Buea to confirm that your application form has been received.
- You can also download the submitted application form by clicking "Download form" button.

| Home Admis | sion Fern                  |                            |                                      |  |  | 2 SEM | LSON CLIN | 0013031 |
|------------|----------------------------|----------------------------|--------------------------------------|--|--|-------|-----------|---------|
| & personal | l Information 🛛 Other Info | rmation 🗸 Degree Christ(s) | • Qualifications <b>V</b> Submit For |  |  |       |           |         |
|            |                            |                            |                                      |  |  |       |           |         |
|            | Submit Form                |                            |                                      |  |  |       | _         |         |
|            | Idminion Form has a        | lready been submitted      |                                      |  |  |       |           |         |
|            | Additional Portine has a   | mm                         |                                      |  |  |       |           |         |
|            | Click tes if you want      | SMS notification when adm  | ission list is available             |  |  |       |           |         |
|            | Click bes if you want      | SMS notification when adm  | ission list is available             |  |  |       |           |         |
|            | Click kes if you want      | SMS notification when adm  | ission list is available             |  |  |       |           |         |
|            | Click is if you want       | SMS notification when adm  | ission list is available             |  |  |       |           |         |
|            | Click to if you want       | SMS notification when adm  | ission list is available             |  |  |       |           |         |
|            | Admission Point are a      | SMS notification when adm  | ission list is available             |  |  |       |           |         |

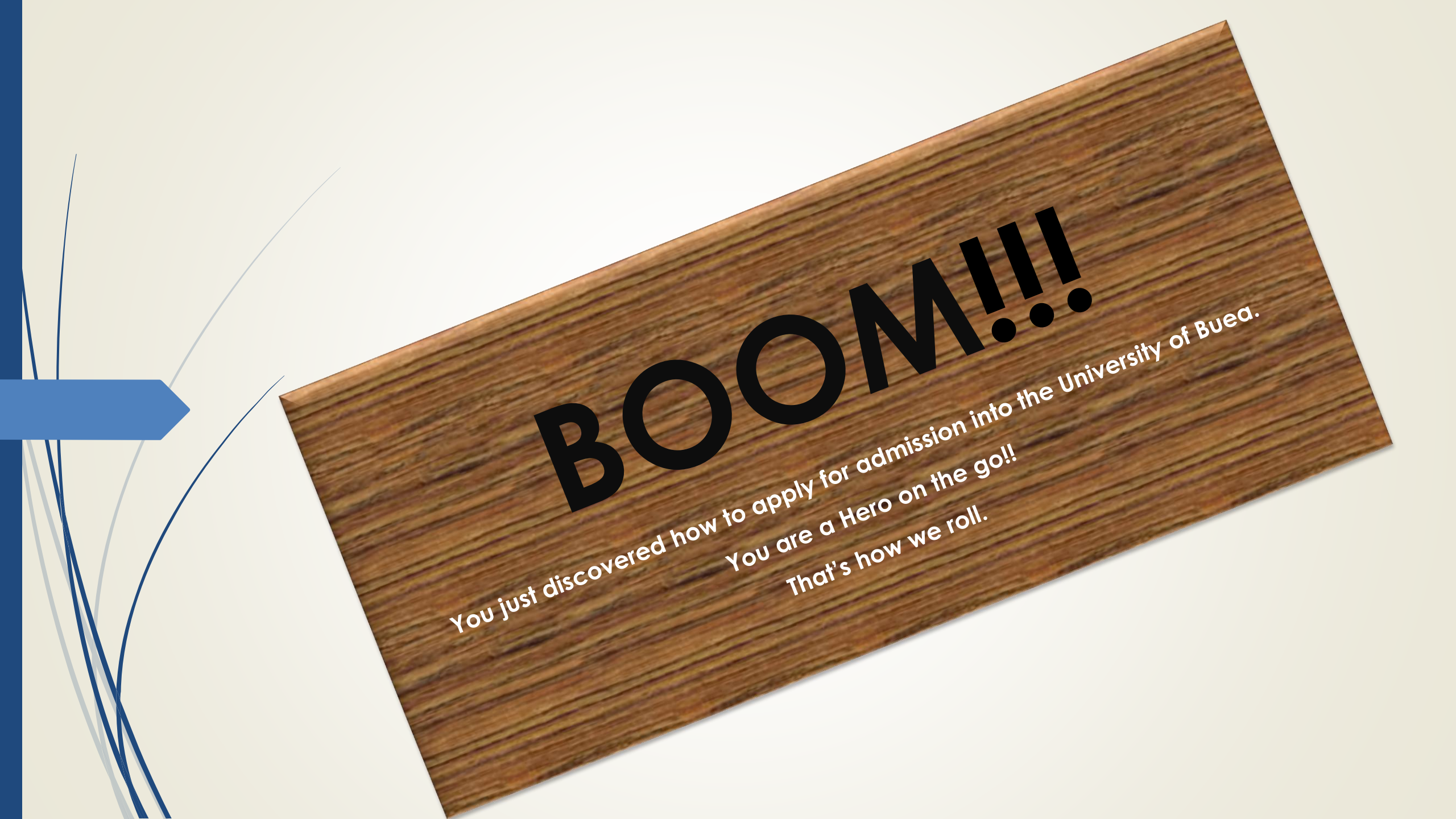